# Acer CastMaster

Quick Start Guide for Projector

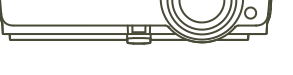

V1.0

# CastMaster (Optional)

CastMaster is a wireless device for display. Simply connect CastMaster into your PC or Smartphone, then press the button to start presenting immediately.

### How to Pair CastMaster with Your Projector at First Time

1. Press SOURCE on the projector or remote control to select source "CastMaster".

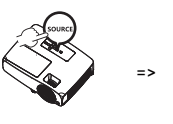

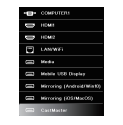

2. Make sure that the supported WiFi dongle is plugged into the WIRELESS KIT port of the projector, and CastMaster is plugged into the USB port of the projector

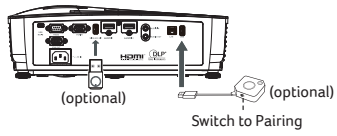

Note: For the first time pairing, switch to Pairing mode of the CastMaster.

## 3. Pairing is done while show "Pairing\_Ok".

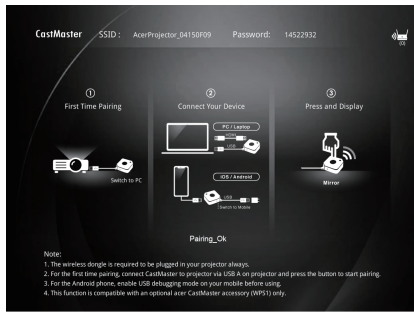

#### How to Do Wireless Display via CastMaster

1. Press SOURCE on the projector or remote control to select source "CastMaster.

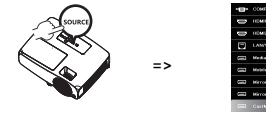

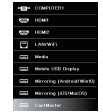

2. Connect USB A power and source between your devices. Switch to "PC" or "Mobile" mode depending on your device.

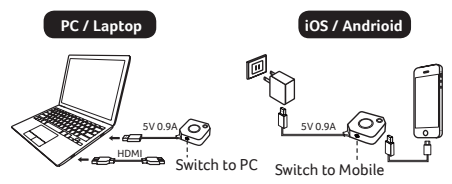

3. Press the button on CastMaster and start wireless projection.

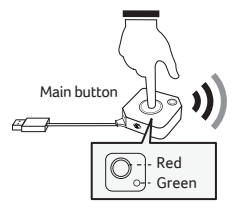

#### How to Upgrade Your Software of CastMaster

- 1. Download software upgrade package from acer official website.
- 2. Put 2 files to your USB drive. (Format by FAT32 only)

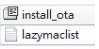

3. Plug the USB drive to your CastMaster and switch to "Mobile" mode.

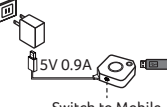

- Switch to Mobile
- 4. The software is upgrading automatically.

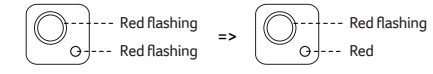

Software upgrading

Software upgrade done

NOTE 1: CastMaster is an optional accessory and please consult with your local sales agent.

NOTE 2: Acer WirelessProjection-Kit (UWA5) is required to be plugged in USB port of your projector.

NOTE 3: For Android phone, it's required to enable your debugging mode on your device before using CastMaster.

#### How to Enable USB Debugging on Android phones

1. Go to "Settings" --> "About phone".

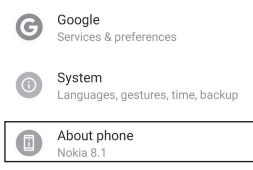

2. Tap "Build number" for 7 times to enable "Developer options".

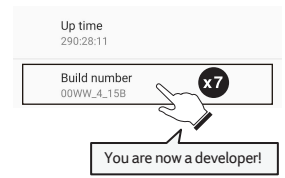

#### Go to "System" --> "Advanced" --> "Developer options" --> "USB debugging" --> "On".

| Do      | Multiple users<br>Signed in as Earl0219 earl                |
|---------|-------------------------------------------------------------|
| { }     | Developer options                                           |
| <b></b> | System update<br>Update available                           |
|         | DEBUGGING USB debugging<br>Debug mode when USB is connected |
|         | USB debugging Debug mode when USB is connected              |

NOTE : The ways to enable USB Debugging vary from one Android version to another. Please refer to User Manual of your phone.

#### LED Status List of CastMaster

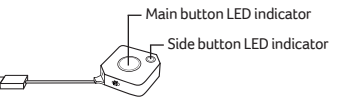

| Main button      | Side button  | Status Descriptions                                               |  |  |
|------------------|--------------|-------------------------------------------------------------------|--|--|
| Pairing          |              |                                                                   |  |  |
| Red              | Red          | The device is starting when power is supplied.                    |  |  |
| Red flashing     | Red          | The device is connecting to projector and waiting for<br>pairing. |  |  |
| White            | Off          | The device is pairing done.                                       |  |  |
| Operation        |              |                                                                   |  |  |
| Red              | Red          | The device is starting when power is supplied.                    |  |  |
| Red flashing     | Red          | The device is on and waiting for connection.                      |  |  |
| Off              | Green        | The device is activated when source is not input.                 |  |  |
| Red              | Green        | The device is activated with input source, and ready to<br>cast.  |  |  |
| White            | Green        | The device is presenting.                                         |  |  |
| Software upgrade |              |                                                                   |  |  |
| Red flashing     | Red flashing | Software is upgrading.                                            |  |  |
| Red flashing     | Red          | Software upgrade is done.                                         |  |  |

The projector supports multiple CastMaster devices. The 1st pairing device is called Host. The following pairing device is called Guest. Please refer to the table below for the status between Host and Guest.

| Main button<br>LED indicator | Side button<br>LED indicator | Status Descriptions                                                     |  |  |
|------------------------------|------------------------------|-------------------------------------------------------------------------|--|--|
| Guest                        |                              |                                                                         |  |  |
| Red flashing                 | Red                          | Guest is sending request to Host to cast after pressing<br>main button. |  |  |
| White                        | Off                          | Guest is accepted by Host and in presenting.                            |  |  |
| Host                         |                              |                                                                         |  |  |
| White                        | Green<br>flashing            | Host is receiving request from Guest.                                   |  |  |
| Red                          | Green<br>flashing            | Host accepted Guest's request after pressing side<br>button.            |  |  |
| White                        | Green                        | Host is presenting after pressing main button.                          |  |  |